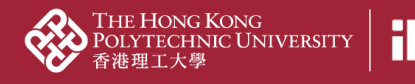

## <u>02d2 Import content from other online sources</u>

1. Click "Add content" on the right panel

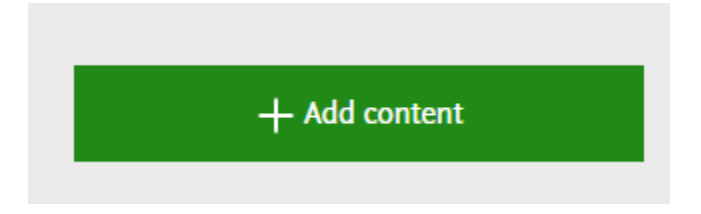

2. Scopus is used as an online sources example in this case; click "Research output" > "Import from online source" > "Scopus"

| Choose submission         |                                                                                                    |
|---------------------------|----------------------------------------------------------------------------------------------------|
| • Submission guide        | Scopus                                                                                                    |
| 🕼 Research output         | SCOPUS<br>Scopus, an abstract and citation database, covers over 22,000 titles from more than 5,000 international publishers.<br>It contains over 56 million records from peer-reviewed research literature in the scientific, technical, medical, social |
| Create from template      | sciences, and arts and humanities fields.                                                                                                    |
| Import from online source |                                                                                                    |
| Candidates in Scopus (11) |                                                                                                    |
| Import from file          |                                                                                                    |
| Activity                  |                                                                                                    |
| T Prize                   |                                                                                                    |
| Press/Media               |                                                                                                    |
| 🕸 Student thesis          |                                                                                                    |
| Ourriculum Vitae          |                                                                                                    |

## 3. Enter Scopus Author ID / ORCID / other publication ID and search

## Scopus

| Import from Scopus                |                                                                             |
|-----------------------------------|-----------------------------------------------------------------------------|
| Title, Abstract, Keywords o       | r Scopus publication ID, ISBN, DOI                                          |
|                                   | Search                                                                      |
| If you enter an ID here (Scopus p | ublication ID, ISBN or DOI), the other fields are ignored.                  |
| Author name(s)                    | ORCID or Scopus author ID(s)                                                |
|                                   | 123456789                                                                   |
| Example: bill smith or b smith    |                                                                             |
| Year range Or                     | rganisational unit affiliation of author Scopus Affiliation ID(s) of author |
| From                              |                                                                             |

PolyU Scholars Hub content management for researcher

4. A list of results is shown; select the results you would like to add and click "Import"

| Choose submission |  |
|-------------------|--|
|-------------------|--|

|                                                                                   | Scopus                                                                                                    |                                                                                                    |
|-----------------------------------------------------------------------------------|----------------------------------------------------------------------------------------------------|----------------------------------------------------------------------------------------------------|
| Submission guide                                                                  | Import from Scopus                                                                                                    |                                                                                                    |
|                                                                                   | Title, Abstract, Keywords or                                                                                                    | Scopus publication ID, ISBN, DOI                                                                                                    |
| V Research output                                                                 | If you enter an ID here (Scopus pu                                                                                                    | blication ID, ISBN or DOI), the other fields are ignored.                                                                                                    |
| Create from template                                                              | Author name(s)                                                                                                    | ORCID or Scopus author ID(s)                                                                                                    |
| Import from online source                                                         | Evampla: bill smith as b smith                                                                                                    | 123456789                                                                                                    |
| Candidates in Scopus (11)                                                         | example, bill smith or b smith                                                                                                    |                                                                                                    |
| Import from file                                                                  | Year range Org                                                                                                    | anisational unit affiliation of author Scopus Affiliation ID(s) of author                                                                                                    |
| Activity                                                                          | From → To                                                                                                    |                                                                                                    |
| 🍸 Prize                                                                           |                                                                                                    |                                                                                                    |
|                                                                                   |                                                                                                    |                                                                                                    |
| Press/Media                                                                       | 568 results 🛛 👻                                                                                                    | Sort by: 4 Publication Year 🔷                                                                                                    |
| Press/Media                                                                       | 568 results  MSOT-Guided Nanother                                                                                                    | Sort by:                                                                                                    |
| Press/Media  Student thesis                                                       | 568 results<br>MSOT-Guided Nanother<br>Boost Necroptosis/Apop                                                                                                    | Sort by:                                                                                                    |
| Press/Media  Student thesis  Curriculum Vitae                                     | 568 results<br>MSOT-Guided Nanother<br>Boost Necroptosis/Apop<br>Author List                                                                                                    | Sort by: Vublication Year vanostics for Synergistic Mild Photothermal Therapy and Chemotherapy to otosis                                                                                                    |
| <ul> <li>Press/Media</li> <li>Student thesis</li> <li>Curriculum Vitae</li> </ul> | 568 results<br>MSOT-Guided Nanother<br>Boost Necroptosis/Apop<br>Author List                                                                                                    | Sort by: 4 Publication Year v<br>anostics for Synergistic Mild Photothermal Therapy and Chemotherapy to<br>otosis                                                                                                    |
| <ul> <li>Press/Media</li> <li>Student thesis</li> <li>Curriculum Vitae</li> </ul> | 568 results<br>MSOT-Guided Nanother<br>Boost Necroptosis/Apop<br>Author List<br>Article<br>Minort V iource da                                                                                               | Sort by: 		Publication Year                                                                                                    |
| <ul> <li>Press/Media</li> <li>Student thesis</li> <li>Curriculum Vitae</li> </ul> | 568 results<br>MSOT-Guided Nanother<br>Boost Necroptosis/Apop<br>Author List<br>Article<br>Import results<br>This Research output has all                                                                   | Sort by:   Publication Year  anostics for Synergistic Mild Photothermal Therapy and Chemotherapy to ptosis  ta  Remove ready been imported from Scopus. View the Research output                                                           |
| <ul> <li>Press/Media</li> <li>Student thesis</li> <li>Curriculum Vitae</li> </ul> | 568 results<br>MSOT-Guided Nanother<br>Boost Necroptosis/Apop<br>Author List<br>Article<br>Import Tis Research output has all<br>Design and Practical Coo                                                   | Sort by:   Publication Year  anostics for Synergistic Mild Photothermal Therapy and Chemotherapy to ptosis  ta  Remove ready been imported from Scopus. View the Research output nsiderations for Active Polymeric Films in Food Packaging |
| <ul> <li>Press/Media</li> <li>Student thesis</li> <li>Curriculum Vitae</li> </ul> | 568 results<br>MSOT-Guided Nanother<br>Boost Necroptosis/Apop<br>Author List<br>Article<br>import iource da<br>This Research output has all<br>Design and Practical Con<br>Author List                      | Sort by:                                                                                                    |
| <ul> <li>Press/Media</li> <li>Student thesis</li> <li>Curriculum Vitae</li> </ul> | 568 results<br>MSOT-Guided Nanother<br>Boost Necroptosis/Apop<br>Author List<br>Article<br>Import cource da<br>This Research output has all<br>Design and Practical Cou<br>Author List<br>Systematic Review | Sort by:   Publication Year  anostics for Synergistic Mild Photothermal Therapy and Chemotherapy to ptosis  ta  Remove ready been imported from Scopus. View the Research output nsiderations for Active Polymeric Films in Food Packaging |

## \* If the research output has already been imported, it will display the following statement:

This Research output has already been imported from Scopus. View the Research output

Н

- 5. PolyU Scholars Hub suggests author and affiliation matching: author to person, and affiliation to the organization
  - 5.1. Ensure the correct person with correct affiliation are chosen

| Author match                                                              |                                                                                                    |   |   |
|---------------------------------------------------------------------------|----------------------------------------------------------------------------------------------------|---|---|
| Author and affiliations in Scopus                                         | Author and affiliations in Pure                                                                               |   |   |
| <sup>1</sup> Chan Tai Man                                                 | Match Chan Tai Man<br>Department of Applied Biology and Chemical Technology - Former<br>Person: PhD (Student) | • | - |
| The Hong Kong<br>Polytechnic University<br>000000, Hung Hom, Hong<br>Kong | 2 matches The Hong Kong Polytechnic University<br>Organisational unit: University                             | • | - |
| Guangdong Academy of<br>Medical Sciences<br>510080, Guangzhou,<br>China   | ば Guangdong Provincial People's Hospital<br>Match China<br>External organisation: Medical                     | Ŧ | - |
|                                                                           | (+#)                                                                                                    | _ |   |
| Import and review Import an                                               | d save Cancel                                                                                                 |   |   |

5.2. Click the person dropdown list and choose the right internal person if the default one is incorrect

| <sup>2</sup> Chan Tai Man                                                 | 3 matches  | Chan Tai Man Department of Applied Biology and Chemical Technology Person: PhD (Student)                                                                                                    |
|---------------------------------------------------------------------------|------------|----------------------------------------------------------------------------------------------------|
| The Hong Kong<br>Polytechnic University<br>000000, Hung Hom,<br>Hong Kong | 10 matches | Chan Tai Man Department of Applied Biology and Chemical Technology Person: PhD (Student) Chan Tai Man Department of Applied Biology and Chemical Technology - Research Assistant, Former Person: Research (Staff) |
| 3 Chan John                                                               | 2 matches  | Chan Tai Man<br>davis-kh.lui@polyu.edu.hk                                                                                                    |

Н

PolyU Scholars Hub content management for researcher

6. If the correct internal person cannot be found, leave it as it is for now and click "Import and review"

| mport from Scopus                        |                                                                      |            |
|------------------------------------------|----------------------------------------------------------------------|------------|
| copus                                    |                                                                      |            |
| ISOT-Guided Nanotheranostics f           | or Synergistic Mild Photothermal Therapy and Chemotherapy to Boost   |            |
| ecroptosis/Apoptosis                     |                                                                      |            |
| Author List                              |                                                                      |            |
|                                          |                                                                      |            |
| uthor match                              |                                                                      |            |
| Author and affiliations in               | uther and affiliations in Pure                                       |            |
| copus                                    |                                                                      |            |
|                                          | L Chan Tai Man                                                       |            |
| Chan Tai Man                             | Aatch Department of Applied Biology and Chemical Technology - Former | <b>*</b> - |
|                                          | reisin, me (statent)                                                 |            |
| The Hong Kong<br>Polytechnic University  | A The Hong Kong Polytechnic University                               |            |
| 000000, Hung Hom, Hong                   | matches<br>Organisational unit: University                           | <b>*</b> - |
| Kong                                     |                                                                      |            |
| Guangdong Academy of<br>Medical Sciences | G Guangdong Provincial People's Hospital                             |            |
| 510080, Guangzhou,                       | External organisation: Medical                                       | <b>▼</b> - |
| China                                    |                                                                      |            |
|                                          | (+#)                                                                 |            |
| mport and review Import and s            | ave Cancel                                                           |            |

7. Review and refine data if needed

|                                                                 | WSOT-Guided Nanotheranostics for Synergistic Mild Photothermal Therapy and Chemot<br>Research output: Journal article publication > Journal article > Academic research > peer-review                                                                                                    | Change template |
|-----------------------------------------------------------------|----------------------------------------------------------------------------------------------------|-----------------|
| EDIT                                                            | Туре                                                                                                    |                 |
| Metadata<br>Metrics                                             | Publication category <b>*</b><br>• Academic research                                                                                                    |                 |
| OVERVIEW<br>Relations                                           | Peer-reviewed * • Peer-reviewed  Not peer-reviewed                                                                                                    |                 |
| Fingerprints<br>Display                                         | Publication status 🕐                                                                                                    |                 |
| HISTORY AND COMMENTS<br>History and comments                    | Publication statuses and dates * Year * Month Day - Accepted / In press 2022 Current                                                                                                    |                 |
|                                                                 | Add publication status and date                                                                                                    |                 |
|                                                                 | Publication information                                                                                                    |                 |
|                                                                 | English 👻                                                                                                    |                 |
| The following users will be<br>notified that they were added to | Title of the contribution in original language *<br>MSOT-Guided Nanotheranostics for Synergistic Mild Photothermal Therapy and                                                                                                    |                 |
| this submission:                                                | Chemotherapy to Boost Necroptosis/Apoptosis                                                                                                    |                 |
| Editors responsible for handling this submission:               |                                                                                                    |                 |
| Comment on workflow step<br>change:                             | Abstract The development of nanotheranostics for precision imaging-guided regulated cell death-mediated synergistic tumor therapy is still challenging. Herein, a novel multifunctional nanotheranostic agent, iRGD-coated maleimide- poly(ethylene glycol)-poly(lactic acid/glycolic acid)-encapsulated hydrophobic gold nanocages (AuNCs) and hydrophilic epigallocatechin gallate (ECCG) (PAuE) |                 |
| Import source: Scopus                                           | Status: For approval 💌 Save                                                                                                    |                 |

П

8. At the "Contributors and affiliations" part, make sure the author and affiliation are correctly matched to PolyU Scholars Hub's persons and organizations (i.e. an internal person)

| Research output: Journal article publication > Journal article > Academic | research > peer-review |
|---------------------------------------------------------------------------|------------------------|
| Contributors and affiliations 👔                                           |                        |
| Contributors *                                                            | +1                     |
| Chan Tai Man , Author<br>Internal person                                  | Edit 🕹                 |
| The Hong Kong Polytechnic University<br>Organisational unit: University   | -                      |
| Status: For approval                                                      |                        |

8.1. click "Edit" if you are detected as an external person

| Research output: Journal article publication > Journal article > Academic res | search > peer-review |
|-------------------------------------------------------------------------------|----------------------|
| Contributors and affiliations 👩                                               |                      |
| Contributors <b>*</b><br>Chan Tai Man Author<br>External person               | <b>Edit</b> + -      |
| The Hong Kong Polytechnic University                                          | -                    |
| Status: Validated <b>v</b> Save                                               |                      |

8.2. Click "Replace" and select the correct internal person

|                                                 | Edit person                    |     |                                                              |   |
|-------------------------------------------------|--------------------------------|-----|--------------------------------------------------------------|---|
| Chan Tai Man<br>External person                 | Replace                        |     |                                                              |   |
| First name                                      | Last name *                    |     |                                                              |   |
| Tai Man                                         | Chan                           |     |                                                              |   |
| Role *                                          |                                |     |                                                              |   |
| Author 🔻                                        |                                |     | Find person to replace with                                  |   |
| Country/Territory                               |                                |     | 🔍 Chan Tai Man                                               | 0 |
| Affiliation on the researc                      | ch output                      |     | 1 - 10 / 72                                                  |   |
| The Hong Kong Polyt<br>External organisation: J | technic University<br>Academic | · ′ | Chan Tai Man                                                 |   |
| Affiliate to an external or                     | rganisation                    |     | Department of Civil and Environmental Engineering - Research |   |
|                                                 | Cancel Updat                   |     | Assistant Professor<br>Academic (Staff)                      |   |

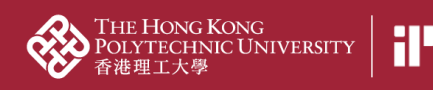

PolyU Scholars Hub content management for researcher

8.3. Click "update"

|                                                                                                    | Edit person                                                                                                    |
|----------------------------------------------------------------------------------------------------|----------------------------------------------------------------------------------------------------|
| Chan Tai Man<br>Internal person                                                                                                    | Change person 👻                                                                                                |
| Name and role on the re                                                                                                    | esearch output                                                                                                 |
| First name                                                                                                    | Last name *                                                                                                    |
| Tai Man                                                                                                    | Chan                                                                                                    |
| Role *                                                                                                    |                                                                                                    |
| Author 🐨                                                                                                    |                                                                                                    |
| 4.5511                                                                                                    |                                                                                                    |
| Affiliation on the resear                                                                                                    | <mark>ch output<br/>d Environmental Engineering (2</mark> 5/03/18 → prese                                      |
| Affiliation on the research<br>Compartment of Civil and<br>Affiliate to another orga                                                   | ch output<br>d Environmental Engineering (2 <mark>8</mark> /03/18 → prese<br>nisational unit                   |
| Affiliation on the research<br>Compartment of Civil and<br>Affiliate to another orga<br>Affiliate to an external of                    | ch output<br>d Environmental Engineering (2 <mark>8/03/18 presentational unit)<br/>organisation)</mark>        |
| Affiliation on the research<br><b>Department of Civil and</b><br><b>Affiliate to another orga</b><br><b>Affiliate to an external o</b> | ch output<br>d Environmental Engineering (2 <mark>8</mark> /03/18 -> prese<br>inisational unit<br>organisation |
| Affiliation on the research<br>Department of Civil and<br>Affiliate to another orga<br>Affiliate to an external o                      | ch output<br>d Environmental Engineering (2 <mark>8/03/18 prese</mark><br>inisational unit<br>organisation     |

8.4. The contributor is now changed to an internal person and organisational unit is specified

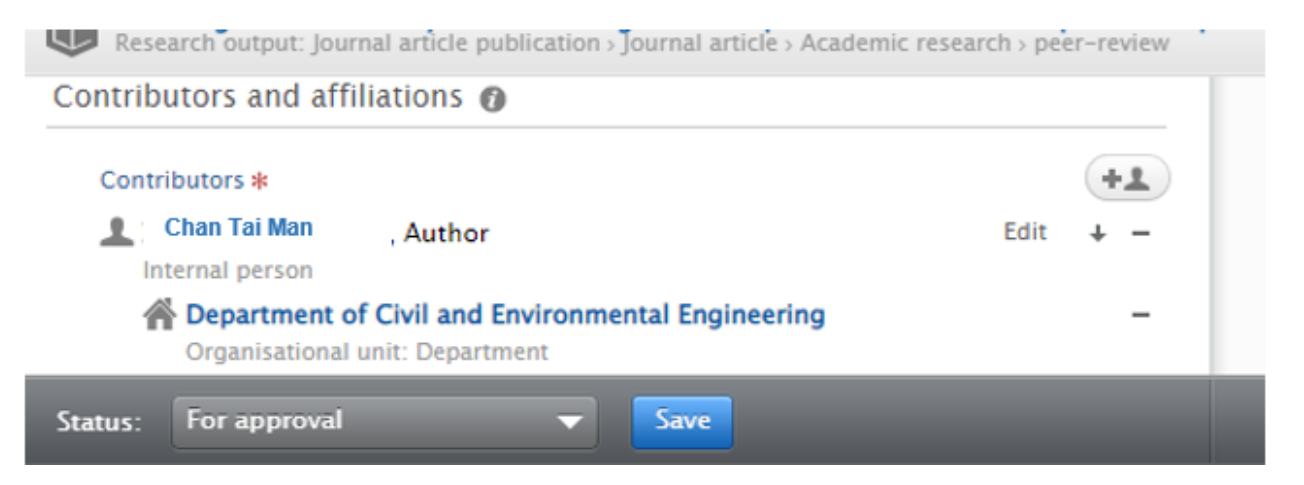

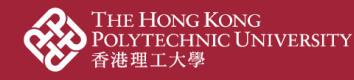

9. At the "Relations" part, link contents up to other content already input in PolyU Scholars Hub backend to show the complete story of your research achievement

| Relations 🕜          |  |  |
|----------------------|--|--|
| Research Outputs     |  |  |
| Activities           |  |  |
| Prizes               |  |  |
| Press/Media          |  |  |
| Projects             |  |  |
| Facilities/Equipment |  |  |
| Student thesis       |  |  |

9.1. Input "not related to any project" if needed. This happens when the PolyU staff is a Co-I of an RGC project with PI from another UGC-funded university. There might not be a project record in PGMS if there is no funding transfer to PolyU for the Co-I

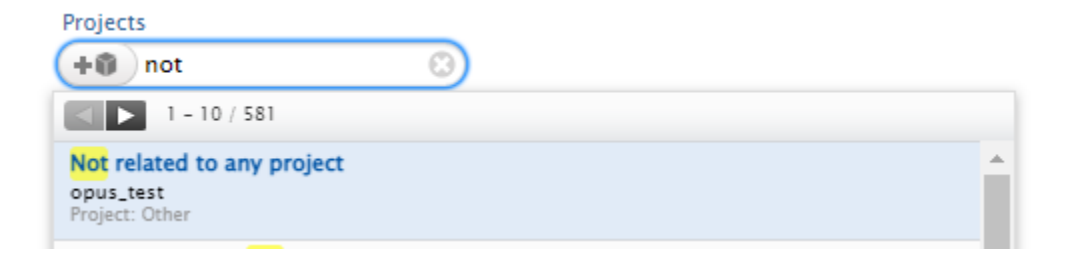

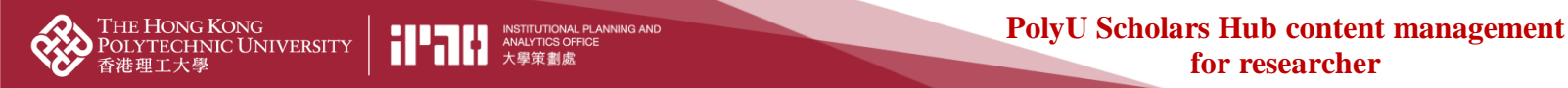

10. Ensure the "Visibility" is "Public – No restriction" if you want to show it at the public portal

| Vis | ibility 👔                                   |
|-----|---------------------------------------------|
|     | ○ Public - No restriction 🔽                 |
|     | <ul> <li>Public – No restriction</li> </ul> |
|     | • Campus - Restricted to specific IP range  |
|     | Backend - Restricted to Pure users          |

11. Ensure the Status is "For approval" for further processing by your administrators

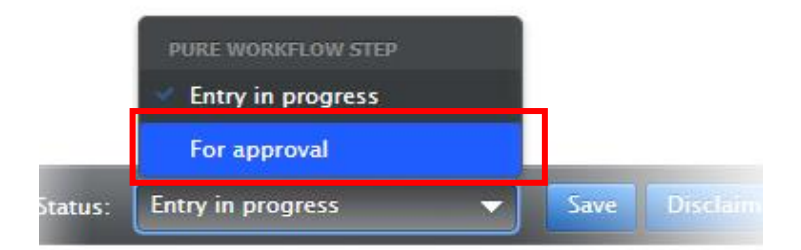

Save 12. Click and wait for the faculty administrator to approve for researcher